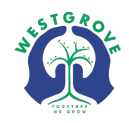

### Assessment and Reporting on the Compass Parent Portal

Our school's reporting schedule consists of Semester Reports and Learning Updates. Semester reports are completed at the end of Terms 2 and 4 and provide a summary of student achievement in relation to the Victorian Curriculum Achievement Standards, as well as a social comment from the student's classroom teacher. Learning Updates are completed throughout the year and include an indication as to the progress of student achievement for each subject area.

# Semester Reports (app)

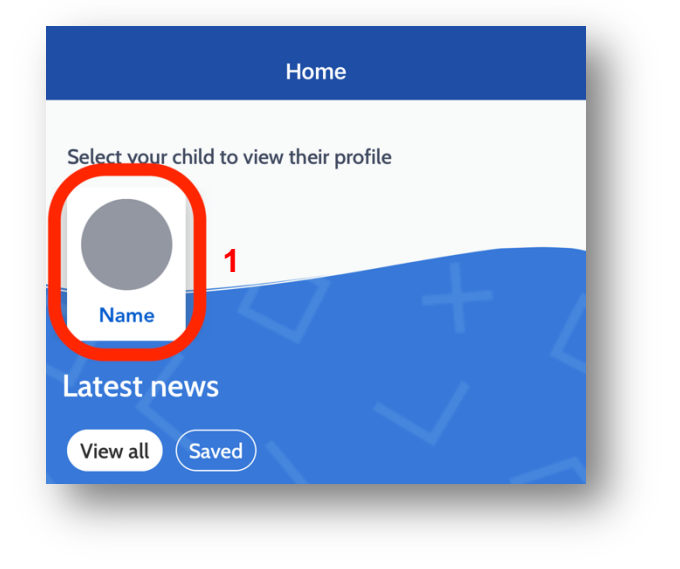

2. Tap on the **Reports** tab to view all current and past semester reports. Tap on a report to download it. Please note on certain devices, you may be required to give the Compass app permission to download and save files.

**1**.From the **Home** page on the Compass App, tap on your child's name to go to their profile.

| < в  | ack                                     |
|------|-----------------------------------------|
| Dash | board Chronicle Tasks Approvals Reports |
|      | 2                                       |
| Ø    | 2021 - Semester Two                     |
| Ø    | 2021 - Semester One                     |
| Ø    | 2020 - Semester Two                     |
| Ø    | 2020 - Semester One                     |
| Ø    | 2019 - Semester Two                     |
| Ø    | 2019 - Semester One                     |

### Semester Reports (computer)

1. From a computer, you can access Semester Reports by clicking **View Academic Reports** under your child's name. You will be directed to the **Reports** tab.

| 💿 Compass 🖀 🗰 🖋 🌐 🏝 🚖                                              |                                                                                                    |  |  |  |  |  |
|--------------------------------------------------------------------|----------------------------------------------------------------------------------------------------|--|--|--|--|--|
| Welcome back, !<br>Westgrove Primary School                        | Attendance: Attendance Note Required<br>Ethan was recorded as 'not present' or 'late' without explanation.<br>Click here for more information |  |  |  |  |  |
|                                                                    | My News                                                                                                    |  |  |  |  |  |
| Student Name Profile (Attendance, Schedule, Reports)               | Tracey BEAVIS<br>5 days ago                                                                                                    |  |  |  |  |  |
| Send email to teachers                                             | Newsletter 16th June                                                                                                    |  |  |  |  |  |
| Add Attendance Note (Approved Absence/Late)  View Academic Reports | Newsletter 16th June Newsletter 16th June                                                                                                    |  |  |  |  |  |

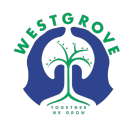

2. You can download any current or past reports by clicking on the name of the report. Reports are downloaded as a PDF file.

| Student: Student Name - 04L, Year 4 |          |                          |            |         |           |          | Active |  |
|-------------------------------------|----------|--------------------------|------------|---------|-----------|----------|--------|--|
| ashboard                            | Schedule | Learning Tasks           | Attendance | Reports | Analytics | Insights |        |  |
| Reports                             |          |                          |            |         |           |          |        |  |
| Reporting Cycle                     | 9        |                          |            |         | School    |          |        |  |
| 2021 - Semeste                      | er Two   | Westgrove Primary School |            |         |           |          |        |  |
| 2021 - Semeste                      | er One   | Westgrove Primary School |            |         |           |          |        |  |
| 2020 - Semeste                      | er Two   | Westgrove Primary School |            |         |           |          |        |  |
| 2020 - Semeste                      | er One   | Westgrove Primary School |            |         |           |          |        |  |
| 2019 - Semeste                      | er Two   | Westgrove Primary School |            |         |           |          |        |  |
| 2019 - Semeste                      | er One   | Westgrove Primary School |            |         |           |          |        |  |

# Learning Updates (app)

| Home                                                           |   |
|----------------------------------------------------------------|---|
| Select your child to view their profile<br>Name<br>Latest news | 4 |
| View all Saved                                                 |   |

2. Tap on the **Tasks** tab to view all current Learning Updates. Tap any of the Learning Updates to view them for that subject.

### Learning Updates (computer)

1. To access Learning Updates from a computer, navigate to your child's profile page, and click the **Learning Tasks** tab.

| Student: Student Name - 04L, Year 4                                     | Active |
|-------------------------------------------------------------------------|--------|
| Dashboard Schedule Learning Tasks Attendance Reports Analytics Insights |        |
|                                                                         |        |

**1.** From the **Home** page on the Compass App, tap on your child's name to go to their profile.

| <b>&lt;</b> В | ack                                       |
|---------------|-------------------------------------------|
| Dash          | board Chronicle Tasks Approvals Reports   |
| •             | <b>99 Visual Arts</b><br>VIS_04L          |
| ٠             | <b>4 Generalist - Year 4</b><br>GEN04_04L |
| •             | <b>99 Physical Education</b><br>PHY_04L   |
| ٠             | 4 Mathematics - Year 4<br>MAT04_04L       |
| ۲             | <b>99 Italian</b><br>ITA_04L              |

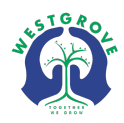

2. Click on the title of a Learning Update to view your child's progress in that subject.

| Dashboard | Schedule                                                                                        | Learning Tasks                        | Attendance  | Reports     | Analytics     | Insights                           |                                    |                        |                    |         |
|-----------|-------------------------------------------------------------------------------------------------|---------------------------------------|-------------|-------------|---------------|------------------------------------|------------------------------------|------------------------|--------------------|---------|
| ategorie  | S - Assessmer                                                                                   | nt 🛞 Assignment 🛞                     | General 🛞   | Homework 🛞  | Practice Task | Show Hidden Ta                     | isks Group by code                 | Academic Year:         | (Currently Relevan | t) 💙    |
| Code      | Learning Tas                                                                                    | k                                     |             |             |               |                                    | Status 👻                           |                        | Result             | Actions |
| ENG04_04L | Assessment<br>Class Task                                                                        | fear 4 Learning<br>Report: Yes        | Update - Te | rm 2 - Writ | ing           |                                    | Due date: 10/06/<br>Submitted: 🔗 O | /22 04:00 PM<br>n Time | -                  | ع       |
| MAT04_04L | Assessment Year 4 Learning Update - Term 2 - Measurement & Geometry<br>Class Task   Report: Yes |                                       |             |             |               | Due date: 23/05/<br>Submitted: 🔗 O | /22 04:00 PM<br>n Time             | -                      | عر                 |         |
| ENG04_04L | Assessment<br>Class Task                                                                        | fear 4 Learning<br>Report: Yes        | Update - Te | rm 1 - Read | ling          |                                    | Due date: 06/04/<br>Submitted: 🔗 O | /22 04:00 PM<br>n Time | -                  | ع       |
| MAT04_04L | Assessment<br>Class Task                                                                        | <b>Year 4 Learning</b><br>Report: Yes | Update - Te | rm 1 - Math | nematics      |                                    | Due date: 18/03/<br>Submitted: 📀 O | /22 04:00 PM<br>n Time | -                  | ع       |

If you require any additional assistance, please contact the general office on (03) 9749 8233.